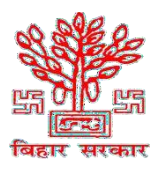

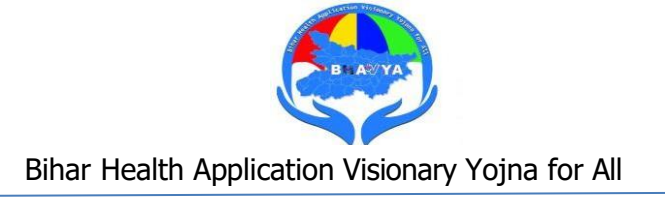

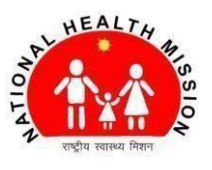

# **BHAVYA**

# Reference Manual for Citizen Portal

The Citizen Portal is a web platform enabling users to efficiently book consultation appointments and access various health features simultaneously, enhancing convenience and saving time.

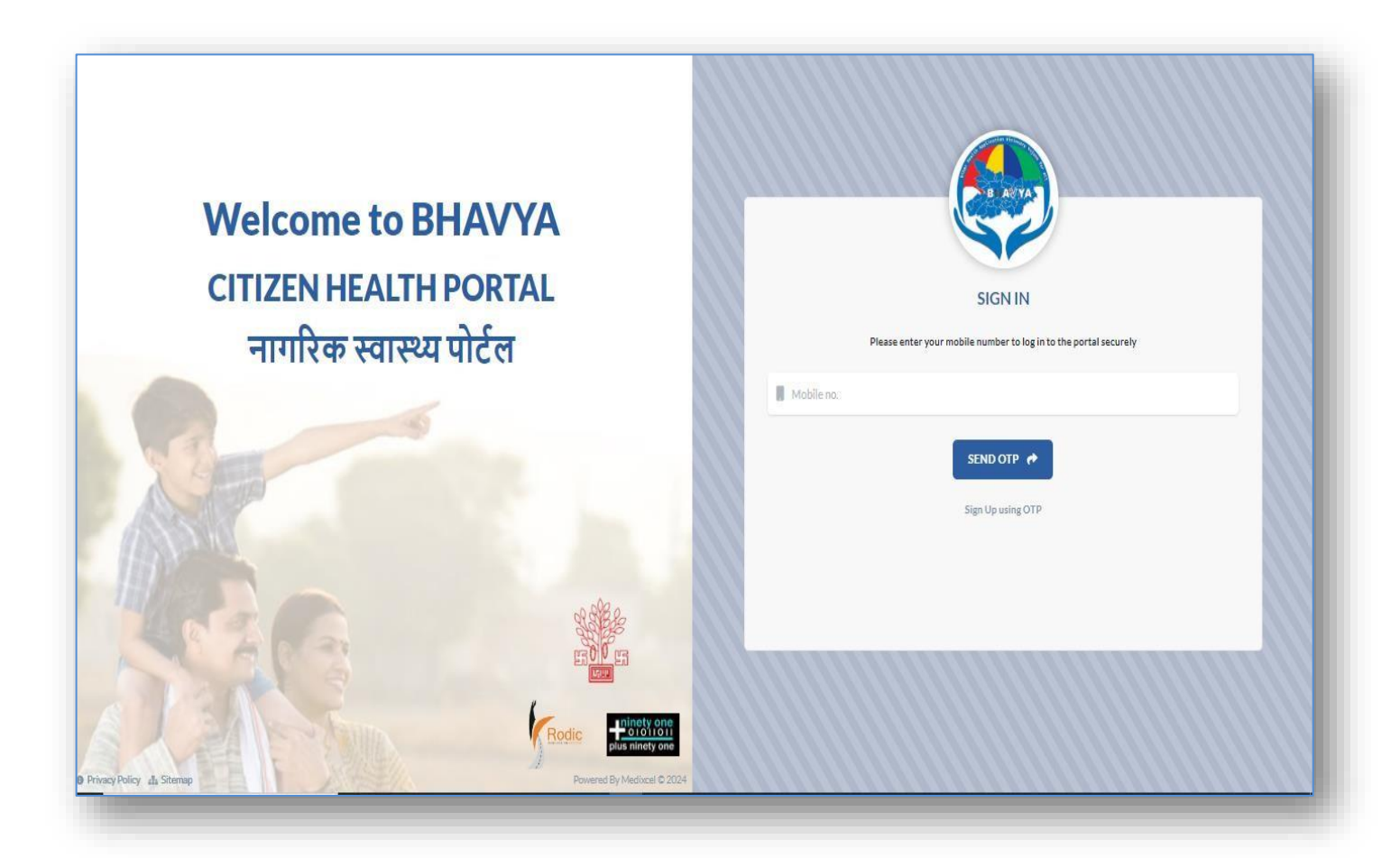

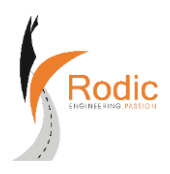

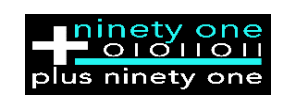

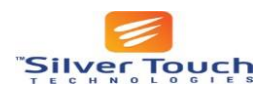

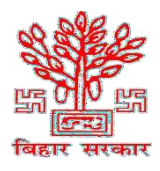

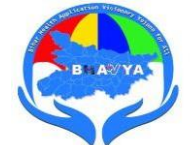

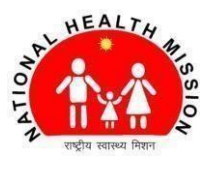

Entering the given URL in your Chrome browser or scan the QR will direct the user to the interface below.
Links https://www.blowsenbib.com/

Link: https://mera.bhavyabiharhealth.in/.

Scan the QR

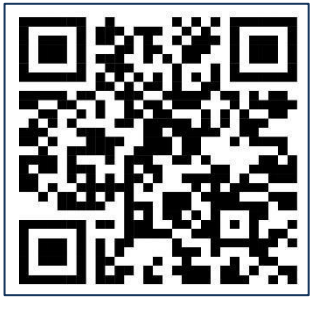

☞ Enter your details and click on 'SIGN-UP' for the initial sign-up.

| Welcome to BHAVYA<br>CITIZEN HEALTH PORTAL<br>नागरिक स्वास्थ्य पोर्टल | Pease          | SIGN UP           |   |
|-----------------------------------------------------------------------|----------------|-------------------|---|
|                                                                       | First Name*    | Last Name*        |   |
| -                                                                     | 5              | к                 |   |
|                                                                       | Date of Birth* | Gender*           |   |
| 13                                                                    | 06-02-2009     | Female            | + |
|                                                                       | Mobile Number* | (m)               |   |
|                                                                       | .7488454797    | Sign In using OTP |   |
|                                                                       |                |                   |   |
|                                                                       |                |                   |   |

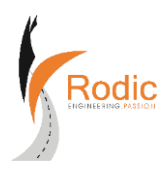

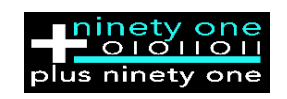

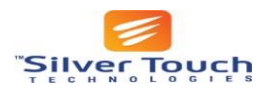

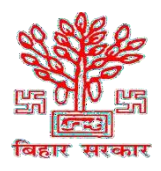

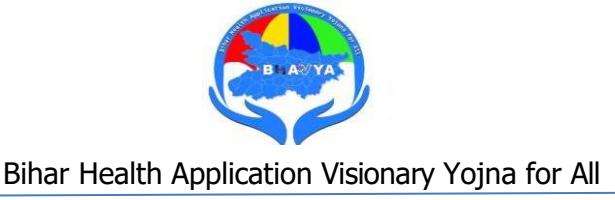

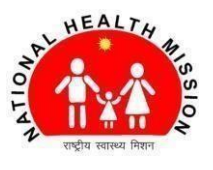

☞ Enter Six Digit OTP and click on Verify OTP:

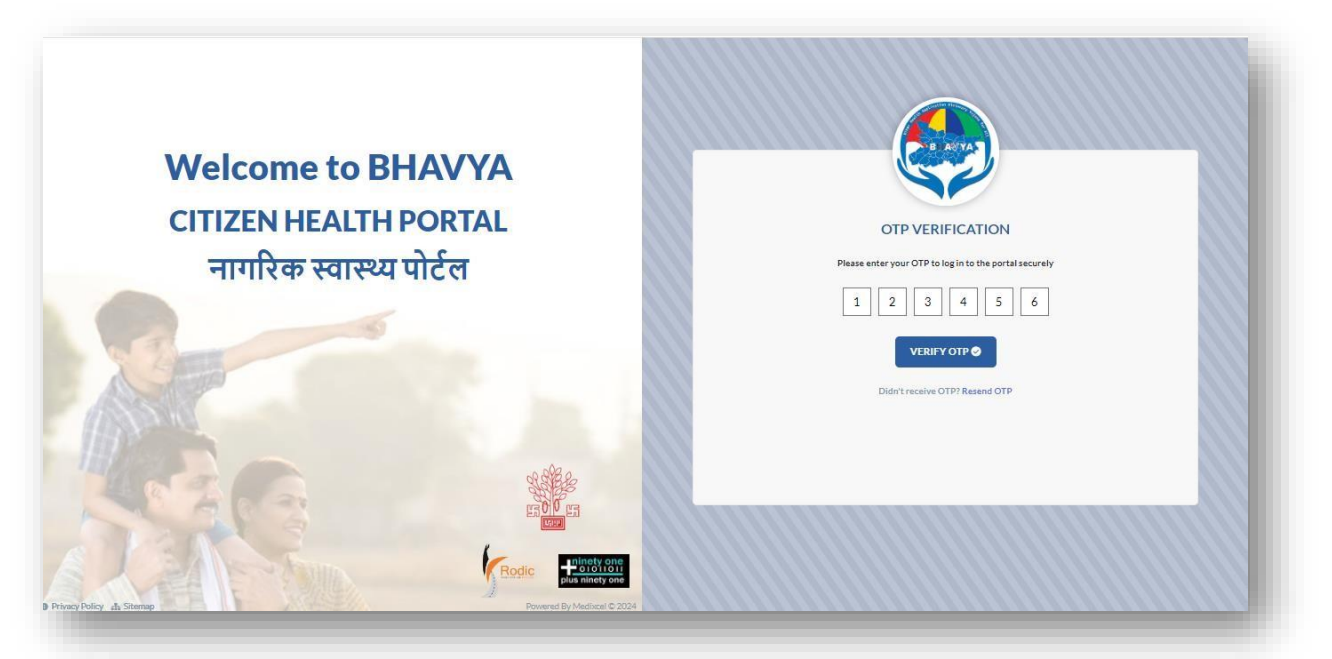

Note: -After signing up, users can easily log in at any no. times by entering their mobile number and verifying the OTP.

Profile: Upon signing in, users land on an interface where they can input their personal details and save their profile.

|                         | Name<br>S K      | Age<br>O Years                        | Date of Birth<br>4 Jan 2024 | Father/Spouse Name        |
|-------------------------|------------------|---------------------------------------|-----------------------------|---------------------------|
|                         | Marital Status   | Gender                                | Mobile Number               | Email                     |
| EDIT PROFILE            | -<br>Blood Group | Hemale<br>BHAVYA ID<br>BE-A33-AQU0403 | 7488454797<br>ABHA ID       | -<br>Address<br>Begusarai |
| GENCY CONTACTS FAMILY I | MEMBERS          |                                       |                             |                           |
|                         |                  |                                       |                             | ADD EMERGENCY CONTACT     |
| NAME                    | R                | ELATION                               | CONTACT NUMBER              | ADD EMERGENCY CONTACT •   |
| NAME                    | R                | ELATION<br>No data found.             | CONTACT NUMBER              | ADD EMERGENCY CONTACT O   |
| NAME                    | act:             | ELATION<br>No data found.             |                             | ADD EMERGENCY CONTACT •   |

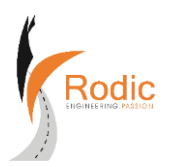

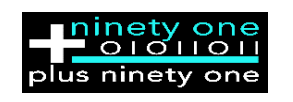

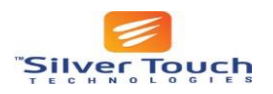

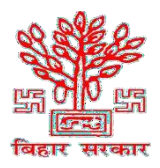

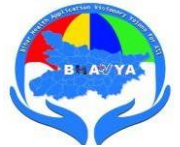

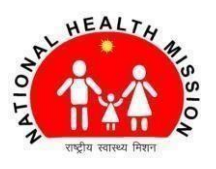

After adding the profile details, users can add their family members and emergency contacts.

| + ADD FAMILY MEMBER | × |
|---------------------|---|
| Name*               |   |
| Name                |   |
| Relation *          |   |
| Select relation     | ÷ |
| Contact Number *    |   |
| Contact Number      |   |
| ADD FAMILY CONTACT  |   |

**Home Page:** To book an appointment, users can select the district, type, and name of the facility. They can also choose a preferred time, state their chief complaint, and click on Request Appointment.

|                  | ⊕eng <del>v</del>     |                     |                                         |           |                     | S K<br>BHAVYA ID: BE-A33-AQU0403 |
|------------------|-----------------------|---------------------|-----------------------------------------|-----------|---------------------|----------------------------------|
|                  | BOOK YOUR APPOINTMENT |                     |                                         |           |                     |                                  |
|                  | Select District *     |                     |                                         |           |                     |                                  |
| Home             | Select                |                     |                                         | \$        |                     |                                  |
| Book Appointment |                       |                     |                                         | <b>@</b>  | Health Locker       |                                  |
| Book Ambulance   | Select Type *         |                     |                                         | .46.      |                     |                                  |
| Health Locker    | Select                |                     |                                         | \$        |                     |                                  |
| About BHAVYA     | Select Hospital *     |                     |                                         |           | Book Ambulance      |                                  |
| Quick Links      | Select                |                     |                                         | ÷         |                     |                                  |
| Logout           |                       |                     |                                         |           |                     |                                  |
|                  | Appointment Date*     |                     |                                         |           | Search Blood Bank   |                                  |
|                  | DD-MM-YYYY            |                     |                                         |           |                     |                                  |
|                  | 0 09:00 AM - 10:00 AM |                     | 0 01:00 PM -                            | 02:00 PM  |                     |                                  |
|                  | Chief Complaints*     |                     |                                         | Ē         | News & Announcement |                                  |
|                  |                       |                     |                                         |           |                     |                                  |
|                  |                       |                     |                                         | 10        |                     |                                  |
|                  |                       | REQUEST APPOINTM    | ENT →                                   |           |                     |                                  |
|                  |                       |                     |                                         |           |                     |                                  |
|                  |                       |                     |                                         |           |                     |                                  |
| Help             |                       |                     |                                         |           |                     |                                  |
|                  | DATE                  | TIME                | HOSPITAL                                | COMPLAINT | VIEW                | FEEDBACK                         |
| Tes Mode         | 6 Feb 2024            | 01:00 PM - 02:00 PM | Sadar Hospital Muzaffarpur, Muzaffarpur | Fever     | 0                   | ۵                                |

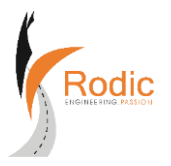

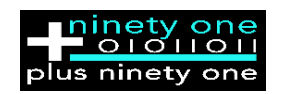

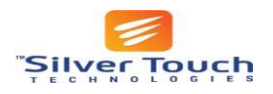

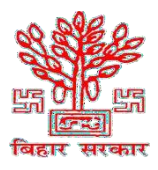

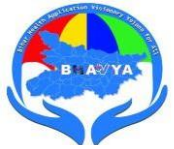

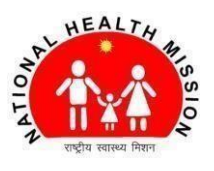

☞ Request Appointments: REQUEST APPOINTMENT →

Upon Clicking on this tab user can directed to below interface

|                 | S K<br>BHAVYA ID: BE-A33-AQU0403                           |
|-----------------|------------------------------------------------------------|
| Chief Complaint | Fever                                                      |
| Date            | Tuesday, 20th February 2024                                |
| Time            | 09:00 AM - 10:00 AM                                        |
| Location        | Sadar Hospital Muzaffarpur, District Hospital, Muzaffarpur |
| Address         | Sutapatti, Pokhraira, Muzaffarpur, Bihar 842001            |
| View on Map     | ● Map                                                      |
|                 | CONFIRM 🗸 RESET 🛞                                          |

Your Appointments:

After confirming the appointments, users can proceed with them and print Appointment Details or choose to cancel. Clicking on the red cancel button is an option if cancellation is necessary.

0

| APPOINTMENT DETAILS |                                                            |  |  |  |
|---------------------|------------------------------------------------------------|--|--|--|
| Date                | Thursday, 15th February 2024                               |  |  |  |
| Time                | 09:00 AM - 10:00 AM                                        |  |  |  |
| Location            | Sadar Hospital Muzaffarpur, District Hospital, Muzaffarpur |  |  |  |
| Address             | Sutapatti, Pokhraira, Muzaffarpur, Bihar 842001            |  |  |  |
| Chief Complaint     | Fever                                                      |  |  |  |
| Token               | #6170171                                                   |  |  |  |
|                     |                                                            |  |  |  |

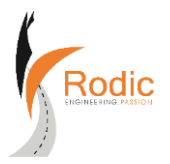

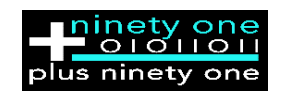

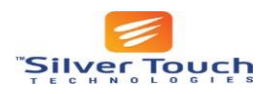

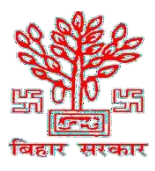

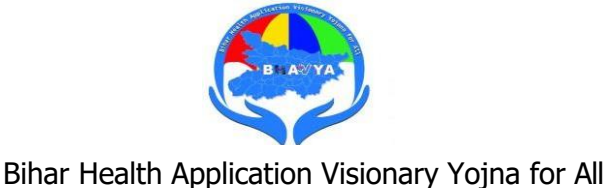

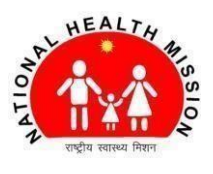

## User Guide:

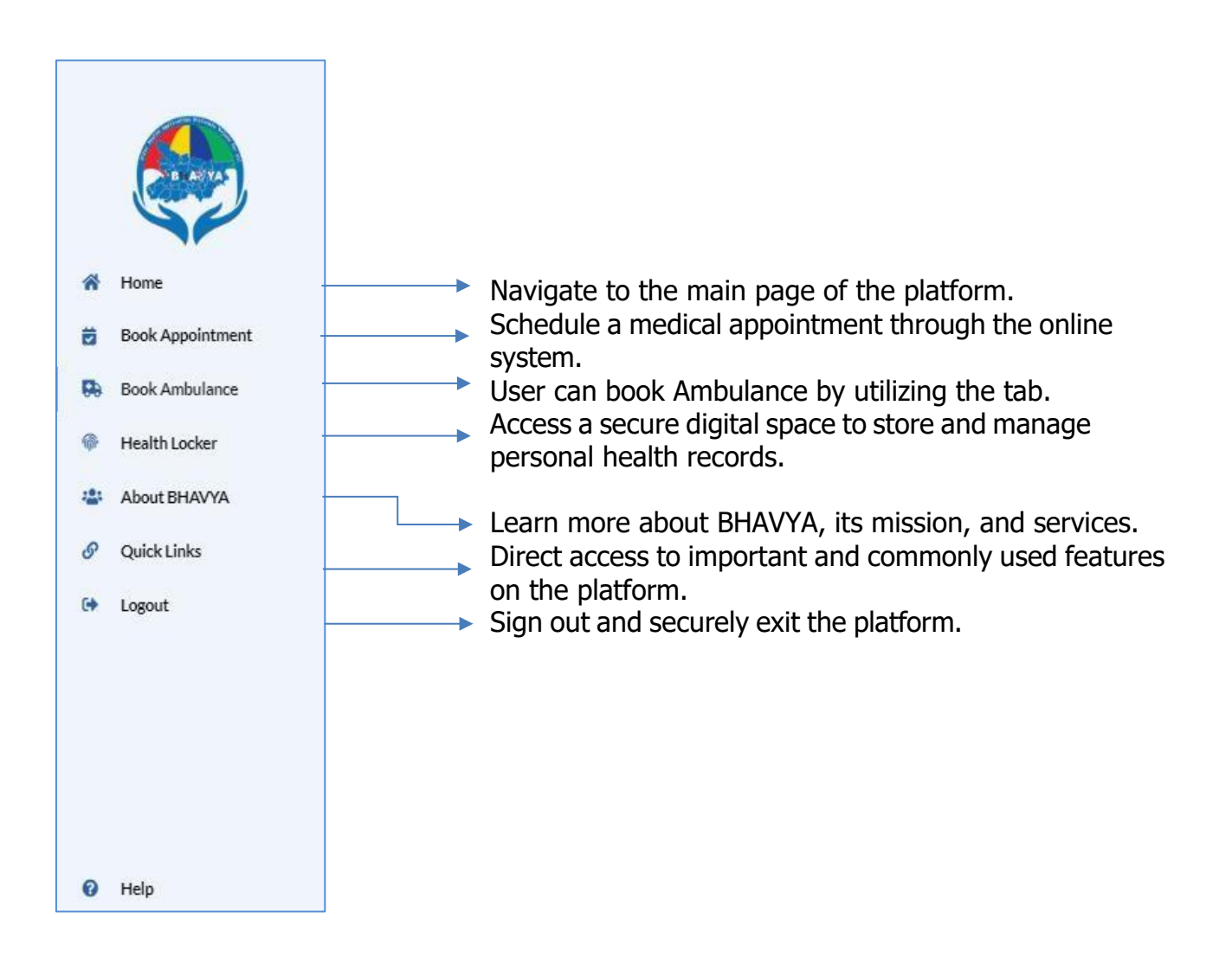

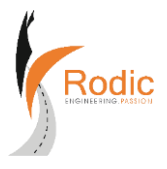

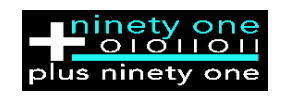

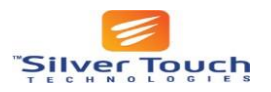

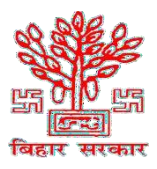

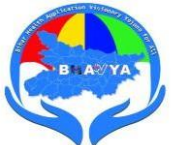

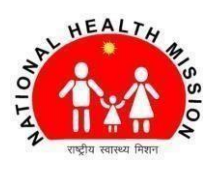

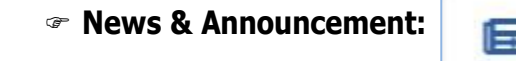

News & Announcement

In this section, users can view news and announcements arranged in chronological order by date.

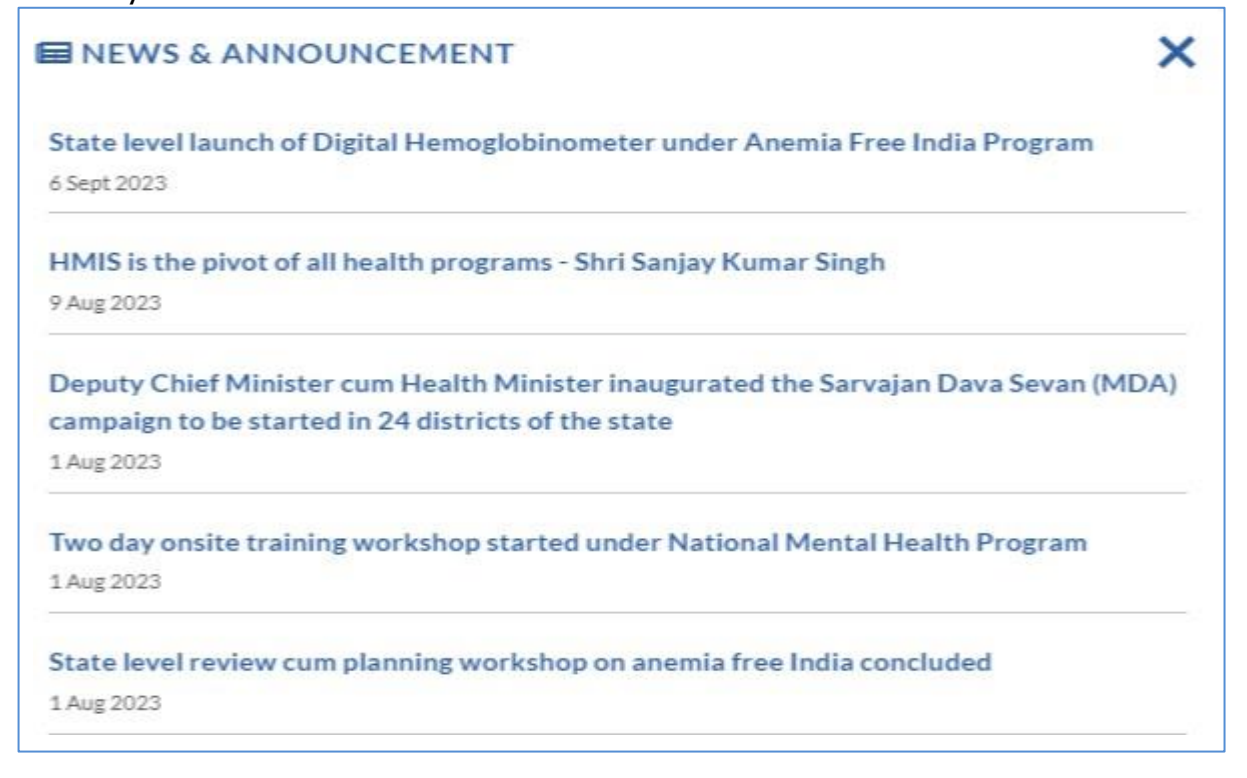

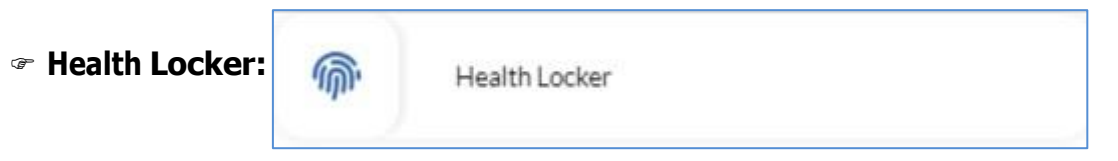

In the Health Locker tab, there are two sections. The first section contains a list of encounters, showcasing all consultation sessions for users to review. The second section comprises a list of prescriptions, displaying prescriptions written by the doctor.

| LIST OF ENCOUNTERS |          |                  |      | ELIST O | F PRESCRIPTIONS |                |      |
|--------------------|----------|------------------|------|---------|-----------------|----------------|------|
| DATE               | FACILITY | DOCTOR / SERVICE | VIEW | DATE    | DOCTOR          | FACILITY       | VIEW |
| No data found.     |          |                  |      |         |                 | No data found. |      |

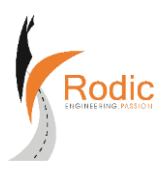

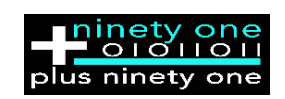

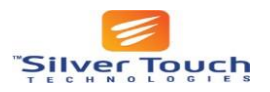

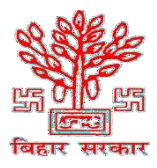

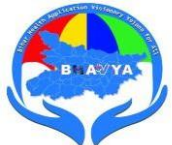

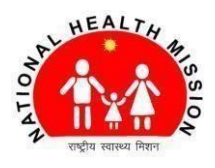

Search Blood Bank:

+

Search Blood Bank

Search for a Blood Bank: Users can find available blood banks, check the types of blood in stock, and access contact details such as phone numbers or email addresses. The information will also include the distance from the user's location and specify whether the blood bank is private or government owned.

| SEARCH BLC                                            | DOD BANK                                                                |                           |  |
|-------------------------------------------------------|-------------------------------------------------------------------------|---------------------------|--|
| Select Hospital                                       | ÷                                                                       | Search Q                  |  |
| Blood Centre Tapa                                     | ashya Hopewell Hospital                                                 | PRIVATE 115.0 KM          |  |
| Tapahsya Hopewell Hospi<br>Gopalgarij, Bihar          | ital, Yadopur Road, Lakhpatīya More, Gopalganj, Gopalganj,              |                           |  |
| ≤ tapashyafoundat<br>J 9431893100                     | tion@gmail.com                                                          | 9                         |  |
| Available :                                           | B+VE:4,0+VE:2                                                           |                           |  |
| Not Available:                                        | AB-VE: 0, AB+VE: 0, A-VE: 0, A+VE: 0, B-VE: 0, OH-VE: 0, OH+VE          | 0, 0-VE:0                 |  |
| S.R. Hospital                                         |                                                                         | PRIVATE 9.2 KM            |  |
| SR Hospital& Research Ce<br>patna, Patna, Bihar       | entre, BH.Colony near Tej Naryan Cmplex, Patna 800026,                  |                           |  |
| ≤ srhospital@gmai<br>J 7480094721                     | il.com                                                                  | ٩                         |  |
| Available :                                           |                                                                         |                           |  |
| Not Available:                                        | AB-VE: 0, AB+VE: 0, A-VE: 0, A+VE: 0, B-VE: 0, B+VE: 0, OH-VE: 0        | , OH+VE:0, O-VE:0, O+VE:0 |  |
| Regional Blood Ce                                     | entre, Dmch, Darbhanga                                                  | GOVT. 99.8 KM             |  |
| Regional Blood Bank, Dar<br>Laheriasarai Darbhanga, I | bhanga Surgery Building (Ground Floor) DMCH Campus,<br>Darbhanga, Bihar |                           |  |
| dmchdarbhanga<br>J 9470003249                         | @gmail.com                                                              | •                         |  |
| Available :                                           |                                                                         |                           |  |
| Not Available:                                        | 48-VE-0 48+VE-0 6-VE-0 6+VE-0 8-VE-0 8+VE-0 0H-VE-0                     | OH+VE-0 O-VE-0 O+VE-0     |  |
| Regional Blood Ce                                     | entre, Dmch, Darbhanga                                                  | GOVT. 99.5 KM             |  |
| Regional Blood Bank, Dar<br>Laheriasarai Darbhanga, I | bhanga Surgery Building (Ground Floor) DMCH Campus,<br>Darbhanga, Bihar |                           |  |
| <ul> <li>dmchdarbhanga</li> <li>9470003249</li> </ul> | @gmail.com                                                              | *                         |  |
| Available :                                           |                                                                         |                           |  |
| Not Available:                                        | AD.VE-0 ADJVE-0 A.VE-0 AJVE-0 D.VE-0 DIVE-0 OH VE-0                     | OHAVE O OVE O OAVE O      |  |

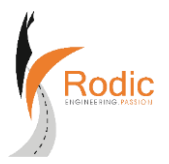

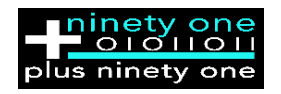

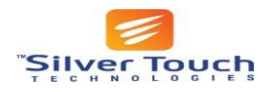

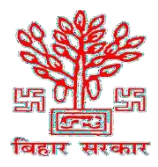

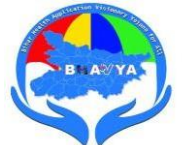

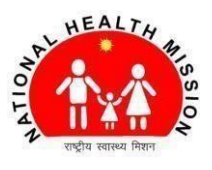

#### About Bhavya:

In this section, users can learn about Bhavya and its scope in Bihar health department.

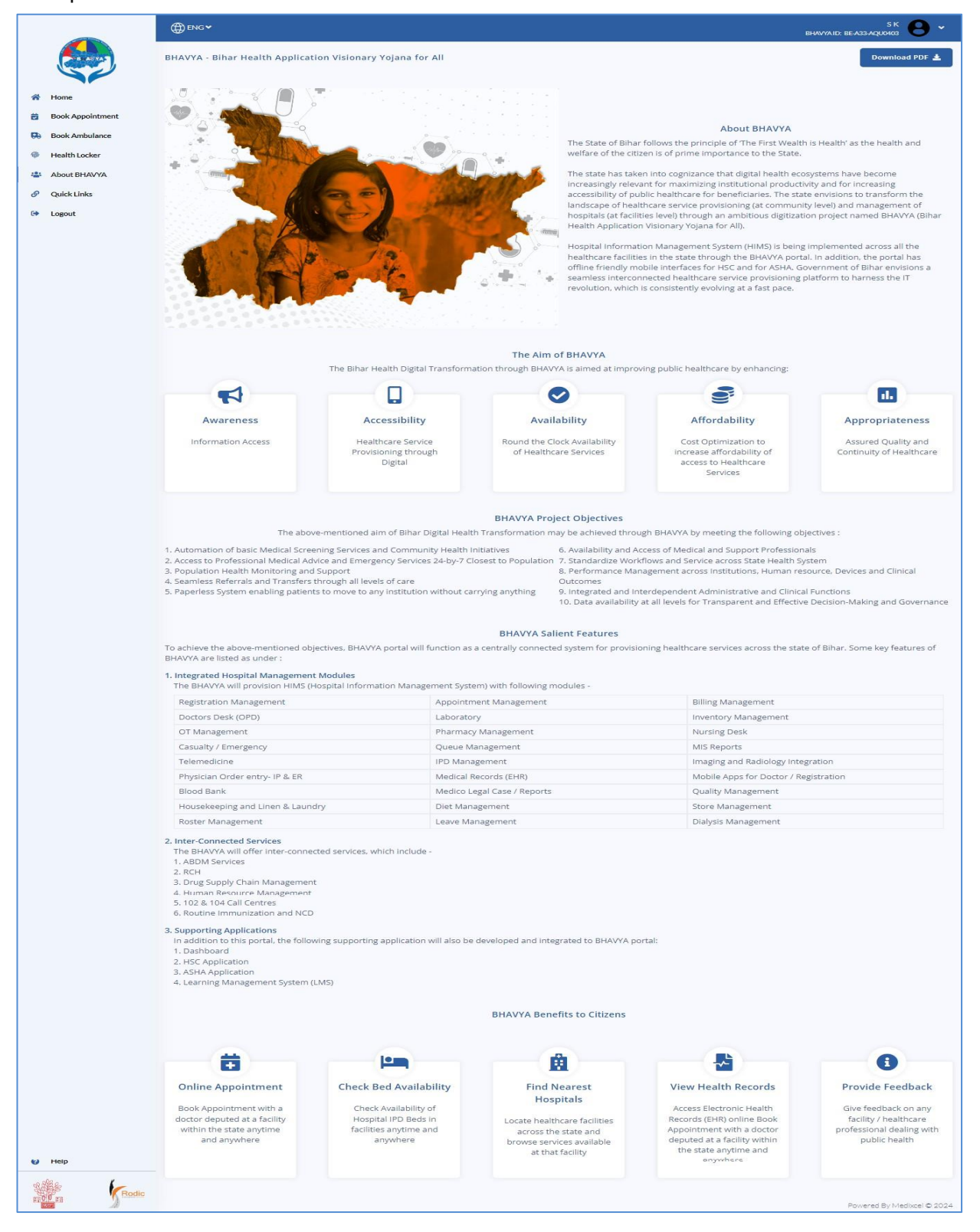

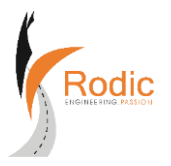

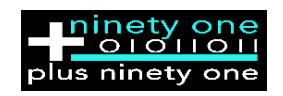

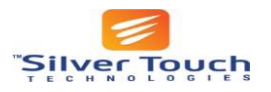

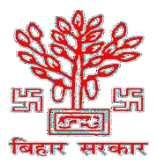

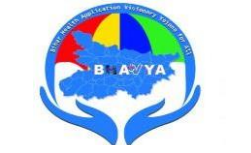

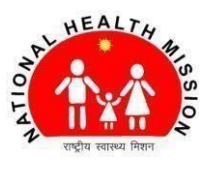

## BHAVYA - Bihar Health Application Visionary Yojana for All (Citizen Health Portal) **Overview:**

- Digital health initiative for transforming healthcare in Bihar.
- Implements Hospital Information Management System (HIMS) for seamless connectivity.

## Aim:

- Enhance awareness, information access, and accessibility to public healthcare.
- Improve healthcare service provisioning, availability, affordability, and appropriateness.

# **Objectives:**

- Automate basic medical screening services and community health initiatives.
- Provide 24/7 access to professional medical advice and emergency services.
- Monitor population health and support.
- Enable seamless referrals and transfers at all levels of care.
- Establish a paperless system for patient mobility.

# **Key Features:**

• Integrated Hospital Management Modules:

Registration, appointment, billing, pharmacy, telemedicine, etc.

- Inter-connected Services:
  - ABDM, RCH, drug supply chain management, human resource management.
- Supporting Applications:
  - Dashboard, HSC, ASHA, Learning Management System (LMS).

# **Citizen Benefits:**

• Online Appointment:

Book appointments with doctors within the state.

Check Bed Availability:

Monitor the availability of hospital beds in real-time.

- Find Nearest Hospitals: Locate healthcare facilities and browse available services.
- View Health Records: Access Electronic Health Records (EHR) online.
- Provide Feedback:

Share feedback on facilities and healthcare professionals.

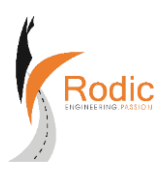

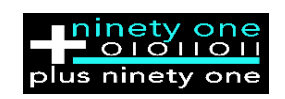

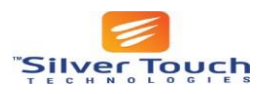

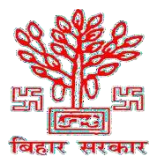

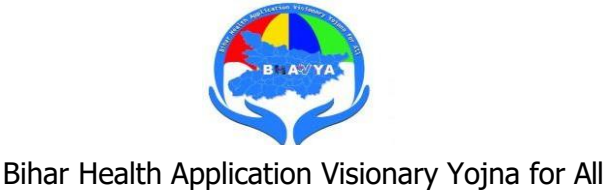

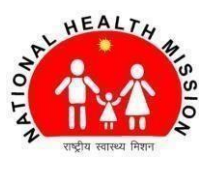

### Quick Links:

In the Quick Links tab, users can find links related to other health organizations such as ABHA, Ministry of Health and Family Welfare, Government of India, State Health Society, Bihar, and more. Upon clicking, users will be directed to the respective links.

| <b>वार्वादास्या</b> के दौरान<br><b>एदांज-पांज</b><br>राज्य स्वास्थ्य समिति, बिहार (१)  | हर रोव<br>हर रोव<br>सपाह में 2-3 वार<br>सपाह में 2-3 वार<br>सपाह में 2-3 वार<br>मारत ने य-3 वार<br>मारत की एक गीवी तथा है कि<br>मारत की एक गीवी तथा है कि<br>मारत की एक गीवी तथा है कि<br>मारत की एक गीवी तथा है कि<br>मारत की एक गीवी तथा है कि<br>मारत की एक गीवी तथा है<br>मारत की एक गीवी तथा है<br>मारत की की तथा है<br>मारत की की तथा है<br>मारत की की तथा है<br>मारत की की तथा है<br>मारत की की की तथा है<br>मारत की की तथा है<br>मारत की की की तथा है<br>मारत की की की तथा है<br>मारत की की की तथा है<br>मारत की की की तथा है<br>मारत की की की तथा है<br>मारत की की की तथा है<br>मारत की की की की की तथा है<br>मारत की की की की की की की की की की की की की |
|----------------------------------------------------------------------------------------|----------------------------------------------------------------------------------------------------|
| 𝔗 QUICK IMPORTANT LINKS                                                                |                                                                                                    |
| Create Ayushman Bharat Health Account - ABHA<br>https://abha.bhavyabiharhealth.in/     | State Health Society, Bihar<br>http://shs.bihar.gov.in/                                                                                                    |
| Health Department, Govt of Bihar<br>https://state.bihar.gov.in/health/CitizenHome.html | Ministry of Health and Family Welfare, Govt of India<br>https://main.mohfw.gov.in/                                                                                                    |
| Information of Yoga<br>https://yoga.ayush.gov.in/                                      | National Organ and Tissue Transplant Organization                                                                                                    |
| National Policy for Rare Diseases     https://main.mohfw.gov.in/documents/policy       | RASHTRIYA AROGYA NIDHI     https://main.mohfw.gov.in/major-programmes/poor-patients-financial-     assistance/rashtriya-arogya-nidhi                                                                                                    |

*Togout:* Clicking on the button allows users to log out from their profiles.

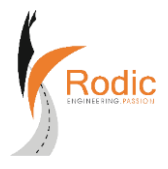

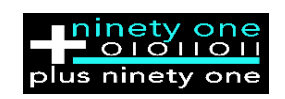

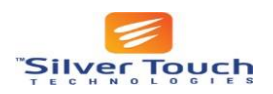

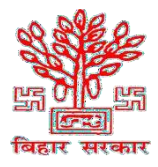

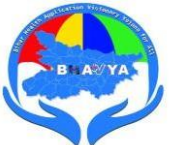

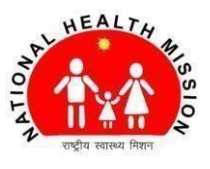

### Summary:

- Efficiently book consultations and access health features on the Citizen Portal.
- ☞ Enter the URL in Chrome for portal access.
- Sign-up by entering details and verifying OTP.
- Manage personal profile and add emergency contacts and family members.
- Avigate the home page to request appointments with preferred details.
- Confirm, proceed, and print appointment details or cancel as needed.
- View news and announcements chronologically.
- Explore Bhavya's benefits in the health process in the "About Bhavya" section.
- Search for blood banks, check blood types, and access contact details.
- Access quick links related to health organizations and log out as needed.
- Easily log in multiple times using the mobile number and OTP
- User Workflow Process Chart:

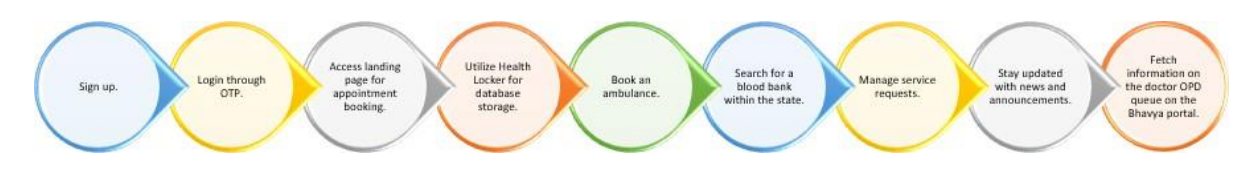

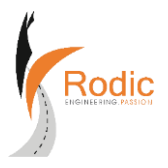

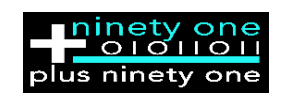

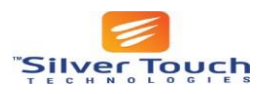